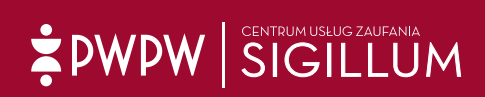

ZAWSTE PREV TOBIE

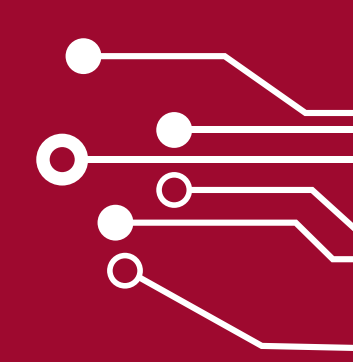

Instrukcja dla Okręgowej Rady Adwokackiej w Warszawie

# Zakup i konfiguracja certyfikatu kwalifikowanego

ALL SIGHTURY

Rada Adwokacka

Warszawie ierdza, że Adwokat

Jest, chonistern Jaby Advorsecce), W. Waiszawie

#### Szanowni Państwo,

odebraliście właśnie lub jesteście w posiadaniu legitymacji adwokackiej, która jest również nośnikiem dla certyfikatu kwalifikowanego (podpisu kwalifikowane), zgodnie z Rozporządzeniem Parlamentu Europejskiego i Rady (UE) nr 910/2014 z dnia 23 lipca 2014 r. w sprawie identyfikacji elektronicznej i usług zaufania w odniesieniu do transakcji elektronicznych, tzw. eIDAS a także krajową Ustawą z dnia 5 września 2016 r. o usługach zaufania oraz identyfikacji elektronicznej Dz. U. 2016 poz. 1579 oraz Dz. U. 2020 poz. 1173.

Aby zamówić certyfikat (podpis elektroniczny):

- 1. Wejść na stronę: <u>https://sigillum.pl/Produkty</u>
- 2. Wybierz podpis kwalifikowany
- 3. Zarejestruj się i wypełnij formularz zamówienia
- 4. Umów się i odbierz podpis
- 5. Zainstaluj oprogramowania na komputerze do obsługi podpisu

| Produkty E-podpis Punkty                                                                                                    | rejestracji Pliki Kontakt                                                                                                    | Zaloguj się Koszyl  |
|----------------------------------------------------------------------------------------------------|----------------------------------------------------------------------------------------------------|---------------------|
| and the second second s | > Nielimitowane kwalifikowane znaczniki czasu                                                                                                    | Szczegóły.          |
|                                                                                                    | > Oprogramowanie Sigillum Sign                                                                                                    |                     |
|                                                                                                    | Instrukcja instalacji i użycia                                                                                                    |                     |
|                                                                                                    | Aty inde targeted: a delateorisanych funkcji e-diserdu na tempeterze bia togodeje musite zalnistotoveć oprogramovanie     e-devid menetter Aplitocje nalety potroć ze strony <u>pomo pozradivstoto-dovod</u> |                     |
|                                                                                                    | NOWY podpis kwalifikowany                                                                                                    | od 266,91 PLN       |
| ZAWSZE PRZY TORIE                                                                                                    | W zestawie:                                                                                                    | Cena netto: 217 PLN |
|                                                                                                    | > Certyfikat kwalifikowany podpisu                                                                                                    | 12 miesięcy         |
| 1 - 1 1 °                                                                                                    | > Karta kryptograficzna                                                                                                    |                     |
|                                                                                                    | > Nielimitowane kwalifikowane znaczniki czasu                                                                                                    |                     |
|                                                                                                    | > Oprogramowanie Sigillum Sign                                                                                                    | Wybieram            |
|                                                                                                    | Wybierz jeżeli wcześniej NE posiadateś e-podpisu. Przechodząc do zamówienia będziesz mógł dokupić czytnik.                                                                                                   | Szczegóły           |
|                                                                                                    | Nasze oprogramowanie działa na systemach Windows w wersji 8 i nowszych. Nie obsługuje systemów macOS.                                                                                                    |                     |
|                                                                                                    | NOWY podpis niekwalifikowany                                                                                                    | od 134,07 PLN       |
| 2A#522 F622 TOBE                                                                                                    | W zestawie:                                                                                                    | Cena netto: 109 PLN |
|                                                                                                    | > Certyfikat niekwalifikowany podpisu                                                                                                    | 12 miesięcy         |
| 1/11 1                                                                                                    | > Karta kryptograficzna                                                                                                    |                     |
|                                                                                                    | Nielimitowane kwalifikowane znaczniki czasu                                                                                                    | Webiergen           |
|                                                                                                    | > Oprogramowanie Sigillum Sign                                                                                                    | wybierdm            |
|                                                                                                    | (i) Wybierz jeżeli wcześniej NE posiadateś e-podpisu. Przechodząc do zamówienia będziesz mógł dokupić czytnik.                                                                                               | Szczegóły           |

#### Jak kupić podpis kwalifikowany?

Poniżej prezentujemy poszczególne etapy zakupu:

 Po wejściu na stronę <u>https://sklep.sigillum.pl/#/product/information?id=15</u> należy dokonać konfiguracji produktu (cena wg. oferty specjalnej). W tym celu należy zaznaczyć kartę w posiadaniu Subskrybenta (nośnikiem dla Państwa certyfikatu jest legitymacja adwokacka) oraz określić na jaki czas ma zostać wydany certyfikat (do wyboru 1 rok lub 2 lata). Jeśli nie posiadacie Państwo czytnika należy dodać go do zamówienia.

Wybór poszczególnych komponentów ma wpływ na ostateczną cenę.

| na 2 lata        |                      |        |
|------------------|----------------------|--------|
| Karta kryptogra  | aficzna*             |        |
| W posiadani      | u Subskrybenta       | ~      |
| Czytnik kart kry | ptograficznych*      |        |
| Wybierz          |                      | ~      |
| Liczba zestawó   | w                    |        |
| 1                |                      |        |
| * Pola oznaczor  | ne awiazdka sa obowi | azkowe |

Ekran pokazuje konfigurację zestawu/podpisu.

2. Po skonfigurowaniu produktu i kliknięciu przycisku KUPUJĘ zostanie wyświetlone podsumowanie:

|                                                                                                    |         |             |                         |                         | O                           |
|----------------------------------------------------------------------------------------------------|---------|-------------|-------------------------|-------------------------|-----------------------------|
| Produkty E-podpis Punkty Rejestracji Pliki                                                                                                    | Kontakt |             |                         | Zaloguj się             | Koszyk                      |
| Nazwa:                                                                                                    | llość:  | Cena netto: | Wartość netto:          | VAT:                    | Wartość brutto:             |
| Podpis kwalifikowany                                                                                                    | 1       | 00 zł       | 00 zł                   | 9 zł                    | 79 zł                       |
| Certyfikat kwalifikowany: <b>na 2 lata</b><br>Karta kryptograficzna: <b>W posiadaniu Subskrybenta</b><br>Czytnik kart kryptograficznych: <b>Bez czytnika</b> |         |             |                         |                         | ×                           |
| Podsumowanie:                                                                                                    |         | Suma netta  | 2: <b>(),00 zł</b> Sumo | a VAT: <b>() 9 zł</b> S | uma brutto: <b>(),79 zł</b> |
| KONTYNUUJ ZAKUPY                                                                                                    |         |             |                         | l                       | DALEJ                       |

Ekran pokazuje koszyk zakupowy.

Prosimy zignorować wyświetlone ceny i przejść **DALEJ** - Państwa obowiązuje specjalna oferta cenowa.

3. W kolejnym kroku należy zalogować się lub założyć konto.

| aukty e-poupis raiktykojostracji riiki koinakt | Zaloguj się          | Ko |
|------------------------------------------------|----------------------|----|
| Logowanie                                      |                      |    |
| Adres e-mail                                   | Nie posiadasz konta? |    |
| Haslo                                          | Załóż konto          |    |
|                                                |                      |    |

Ekran pokazuje ekran logowania.

Jeśli konto zostało założone wcześniej, należy kliknąć przycisk **ZALOGUJ**. Jeżeli nie, należy dokonać rejestracji i założyć konto w sklepie Sigillum.

#### Podczas rejestracji należy wybrać rodzaj konta: konto PRYWATNE lub konto FIRMOWE.

| Załóż konto FIRMOWE*                                                                                                    | Załóż konto PRYWATNE*                                                                                                    |
|----------------------------------------------------------------------------------------------------|----------------------------------------------------------------------------------------------------|
| <ul> <li>&gt; Zamówisz e-podpisy dla swoich<br/>pracowników</li> <li>&gt; Dane firmy zostaną umieszczone w<br/>e-podpisach</li> <li>&gt; Uzyskasz dostęp do historii zamówień<br/>oraz informacje jakie e-podpisy<br/>posiadacją pracownicy</li> <li>&gt; Otrzymasz fakturę VAT na dane swojej<br/>firmy</li> </ul> | <ul> <li>Zamówisz e-podpis dla siebie</li> <li>Uzyskasz dostęp do historii iswoich<br/>zamówień oraz posiadanych e-podpisów</li> <li>Otrzymasz fakturę VAT na osobę<br/>fizyczną lub firmę</li> </ul> |
| Zarejestruj                                                                                                    | Zarejestruj                                                                                                    |

Ekran pokazuje wybór rodzaju konta.

W przypadku wyboru **konta FIRMOWEGO**, w certyfikacie oprócz imienia i nazwiska zamieszczone zostaną również dane kancelarii.

Przy odbiorze certyfikatu należy zabrać ze sobą:

- ważny dokument tożsamości,
- dokumenty statutowe kancelarii, której dane znajdą się w certyfikacie,
- pełnomocnictwo, jeżeli tak wynika np. z wpisu do KRS,
- legitymację NRA,
- ponadto należy mieć ze sobą PIN, który otrzymaliście Państwo wraz z legitymacją.

W przypadku certyfikatu firmowego, płatność jest odroczona – 21 dni, na podstawie faktury którą prześlemy mailem.

W przypadku wyboru konta PRYWATNEGO, w certyfikacie nie zostaną zamieszczone dane kancelarii.

Taki wybór jest zalecany dla osób, które świadczą usługi dla więcej niż jednej kancelarii.

Przy odbiorze certyfikatu należy zabrać ze sobą:

- ważny dokument tożsamości,
- wydrukowane potwierdzenie przelewu,
- legitymację NRA,
- ponadto należy mieć ze sobą PIN, który otrzymaliście Państwo wraz z legitymacją.

Fakturę VAT za zrealizowaną usługę prześlemy mailem.

#### **4.** Po założeniu konta i zalogowaniu, wyświetlony zostanie koszyk zamówienia. Prosimy zignorować wyświetlane ceny i przejść DALEJ.

| 1. Koszyk 2. Składający zar                                                                                                    | nówienie |   | 3. Dane do ce |                        | 4. Pod  |                   | anie zamówie:             |        |
|----------------------------------------------------------------------------------------------------|----------|---|---------------|------------------------|---------|-------------------|---------------------------|--------|
| Nazwa:<br>Podpis kwalifikowany a 2 lata<br>Kanta knyotagraficana: W posladaniu subskrybenta<br>Kanta knyotagraficana: W posladaniu subskrybenta<br>cynitik kati knyotagraficana: We sez trytika | llość:   | 1 | Cena netto:   | Wartość netto:         | VAT:    | mi9 zł            | Wartość brutto:           | -<br>× |
| Podsumowanie:                                                                                                    |          |   | Suma netta    | o: <b>(),00 zł</b> Sum | na VAT: | <b>11),9 zł</b> s | Suma brutto: (),<br>DALEJ | /9 zł  |

Ekran pokazuje koszyk zakupowy – po zalogowaniu.

5. W kolejnych krokach należy wypełnić dane, które są niezbędne do wygenerowania certyfikatu.

|                                                            | RUSLYK                                                                                    | 2. 581000jęcy 201                   | d. Du                  | no do contynkata       | 4. Fousienton unito Laintoninu     |
|------------------------------------------------------------|-------------------------------------------------------------------------------------------|-------------------------------------|------------------------|------------------------|------------------------------------|
| Podpis kv<br>Certylikat kv<br>Karta krypto<br>Czytnik kart | valifikowany<br>valifikowany: na 2 lata<br>graficzna: W posladai<br>kryptograficznych: Be | ı<br>nlu Subskrybenta<br>z czytnika |                        | LICZDO SUDSKF          | ypentow:                           |
| Lp. 1. Imię                                                |                                                                                           | N                                   | azwisko                | A                      | dres e-mail                        |
| Jedno                                                      | ostka organizacyjno                                                                       |                                     | anowisko               |                        |                                    |
|                                                            | rażam zgodę na pu                                                                         | ublikację certyfikatu w og          | jólnodostępnym repozyl | orium, wraz z danymi o | sobowymi znajdującymi się w nim. 🖲 |

Ekran pokazuje proces zakupowy – krok dane do certyfikatu.

Dane należy zapisać, a następnie kliknąć przycisk DALEJ.

6. W podsumowanie zamówienia należy kliknąć przycisk ZAMAWIAM

| 1. Koszyk 2. Składający zam                                                                                                    | nówienie 3. Dana | e do certyfikatu | 4. Podsumowanio            | ə zamówienia               |
|----------------------------------------------------------------------------------------------------|------------------|------------------|----------------------------|----------------------------|
| Dane zamawlającego                                                                                                    |                  |                  |                            | ^                          |
| Imię/Imiona:                                                                                                    | Nazwisko: J      |                  |                            |                            |
| Nr telefonu:                                                                                                    | Adres e-mail:    |                  |                            |                            |
|                                                                                                    |                  |                  |                            |                            |
| Produkt:                                                                                                    | llość:           | Cena netto:      | Wartość netto:             | Wartość brutto:            |
| Podpis kwalifikowany                                                                                                    | 1 sz             | t 🖉              | 0,00 zł                    | <b>(1</b> ,79 zł           |
| Certyfikat kwalifikowany: <b>na 2 lata</b><br>Karta kryptograficzna: <b>W posiadaniu Subskrybenta</b><br>Czytnik kart kryptograficznych: <b>Bez czytnika</b> |                  |                  |                            |                            |
| Dane odbiorcy w certyfikacie                                                                                                    |                  |                  |                            | Sprawdź szczegóły 💙        |
| Podsumowanie                                                                                                    |                  |                  | Suma netto <b>(),00 zł</b> | Suma brutto <b>3,79 zł</b> |
| WSTECZ                                                                                                    |                  |                  |                            | ZAMAWIAM                   |

Ekran pokazuje proces zakupowy – podsumowanie zamówienia.

W przypadku **konta FIRMOWEGO** należy wypełnić dodatkowo drugi formularz, tzw. "kupon\*". Będzie on dostępny po umówieniu się z Punktem Rejestracji na odbiór certyfikatu.

\* w przypadku braku otrzymania kuponu na wskazany adres mailowy należy sprawdzić katalog SPAM.

#### U WAŻNE:

Uzupełniając dane należy wskazać Punkt Rejestracji w Warszawie, przy ulicy Rodziny Hiszpańskich 6:

| Punkt rejestracji                                        |                                                                                   |
|----------------------------------------------------------|-----------------------------------------------------------------------------------|
| Punkt Rejestracji w którym chcesz zrealizować zamówienie | Warszawa, ul. Rodziny Hiszpańskich 6, PWPW S.A Centrum Usług Zaufa •              |
|                                                          | Warszawa, ul. Rodziny Hiszpańskich 6, PWPW S.A Centrum Usług Zaufania<br>Sigillum |
|                                                          | DALEJ                                                                             |

Wypełniając dane do certyfikatu należy zwrócić uwagę na tzw. "identyfikator certyfikatu". Jeżeli odpowiada on Państwa stanowisku, należy go wprowadzić. Można również podać numer wpisu z legitymacji adwokackiej:

| 1. Koszyk                                                                                                    | 2. Dane do zamówienia 3. Dane do e                                 | certyfikatu 4. Podsumowanie                                                                   |
|----------------------------------------------------------------------------------------------------|--------------------------------------------------------------------|-----------------------------------------------------------------------------------------------|
| ukt:                                                                                                    |                                                                    |                                                                                               |
| Certyfikat kwalifikowany: <b>na 2 lata</b><br>(arta kryptograficzna: <b>Duża</b><br>(zytnik kart kryptograficznych: <b>Duży</b> |                                                                    |                                                                                               |
| ubskrybent 1                                                                                                    |                                                                    |                                                                                               |
| Dane certyfikat kwalifikowany:                                                                                                  |                                                                    |                                                                                               |
| ,                                                                                                    |                                                                    |                                                                                               |
| 🗹 Imię i nazwisko: 🗆 Pseudonim:                                                                                                 | Identyfikator certyfikatu:                                         | Nazwa powszechna:                                                                             |
| ☑ Imię i nazwisko: □ Pseudonim:<br>Jarski                                                                                       | Identyfikator certyfikatu:           Adwokat                       | Nazwa powszechna:                                                                             |
| Imię i nazwisko: □ Pseudonim:<br>Jan ski<br>Numer umieszczony w certyfikacie                                                    | Identyfikator certyfikatu:     Adwokat     Seria i Numer:          | Nazwa powszechna:<br>Jartiski; Adwokat<br>Numer seryjny w certyfikacie:                       |
| Imię i nazwiska: Deseudonim:<br>Jań ski<br>Numer umieszczony w certyfikacie<br>PESEL                                            | Identyfikator certyfikatu:     Advokat      Seria i Numer:      92 | Nazwa powszechna:     Jacobski; Adwokat     Numer seryjny w certyfikacie:     PNOPI-92     P9 |
| Imię i nazwiska; Pseudonim:<br>Jacobski<br>Numer umieszczony w certyfikacie<br>[PF:SFI<br>Kraj;                                 | Identylikator certylikatu:     Adwokat     Seria i Numer:     Iz   | Nazwa powszechna:<br>Jacobski, Adwokat<br>Numer seryjny w certyfikacie:<br>PNOPI-52 89        |

Ekran pokazuje proces zakupowy – dane do certyfikatu.

Wprowadzone dane należy zapisać a następnie wysłać formularz klikając przycisk **PRZEŚLIJ**.

W przypadku **konta PYWATNEGO** wyświetli się okno z podanym numerem konta do płatności za zamówiony produkt:

| Dziękujemy za zakupy                                                                                                    |
|----------------------------------------------------------------------------------------------------|
| Dziękujemy za wypełnienie i przestanie formularza.                                                                                                    |
| Wtrótce skontoktujemy się z Państwem w celu umówienia wizyty w Punkcie<br>Rejestracji.<br>Przed wizyta w Punkcie Rejestracji należy opiacić zamówienie dokonując przelewu<br>(prosimy o dokonywanie wylott dopiero po wcześniejszym telefonicznym ustalaniu<br>terminu spotkania w danym bunkcie Rejestracji.): |
| ODBIORCA: PWPW S.A. – Centrum Uslug Zaufania Sigillum<br>NR KONTA: 30 1160 2202 0000 0001 0660 6465<br>KWOTA:                                                                                                    |
| Powyższe instrukcje dotyczące wykonania przelewu zostały wysłane również na<br>Państwa adres e-mail.                                                                                                    |
| Padazas wizyty w Punkcie Rejestracji konleczne będzie okazanie potwierdzenia<br>wykonania przelewu.                                                                                                    |
| Jeżeli masz pytania lub potrzebujesz pomocy technicznej, skontaktuj się z naszą<br>Infolinią, więcej informacji na <u>www.sigilium.pl/kontakt</u> .                                                                                                    |

Ekran potwierdzający zamówienie podpisu.

7. Po odbiór podpisu zapraszamy zgodnie z umówionym wcześniej terminem. Punkt rejestracji mieści się w <u>Warszawie, przy ul. Rodziny Hiszpańskich 6</u> (parking dostępny na miejscu).

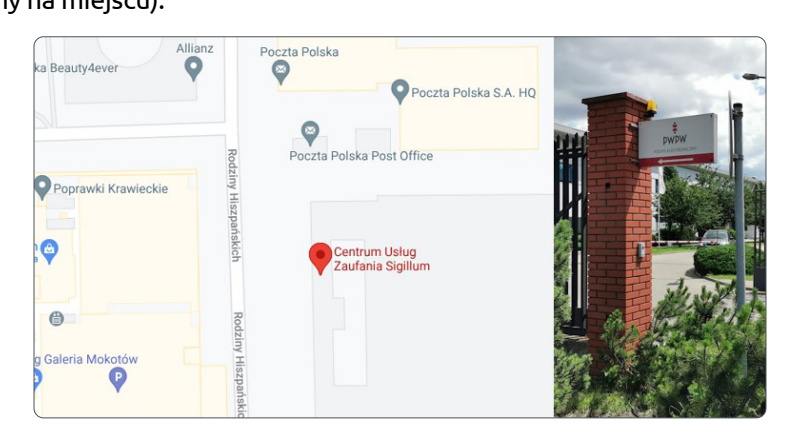

Lokalizacja Punktu Rejestracji Sigillum

#### 8. Odnawianie certyfikatu kwalifikowanego

Odnowienie certyfikatu kwalifikowanego przed zakończeniem jego ważności będzie możliwe w punkcie stacjonarnym lub online.

Certyfikaty na legitymacjach dostępne są tylko na systemy Windows. W przypadku obsługi na systemach MacOS proponujemy wgranie certyfikatu na e-dowód. Więcej na Sigillum.pl.

# 

### Kontakt

W przypadku dodatkowych pytań prosimy o kontakt

z naszą infolinią **22 464 79 79** czynną w godz. 07:00- 15:00

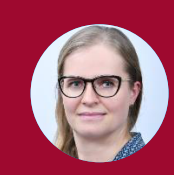

z Justyną Dzięcioł Specjalistą ds. sprzedaży krajowej **727 042 129** justyna.dzieciol@pwpw.pl

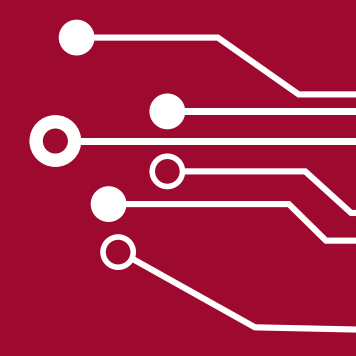

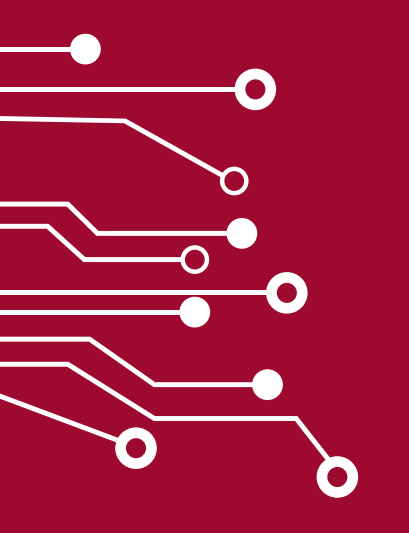

## Oprogramowanie i pełna instrukcja zakładania konta

Po odbiorze certyfikatu należy zainstalować <u>oprogramowanie</u> zgodnie z <u>instrukcją</u>.

<u>Pełna instrukcja</u> zakładania konta jest dostępna na stronie Sigillum.pl.